# Administración

### Administración

Bienvenido a nuestra Área de Administración.

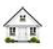

## Zona Clientes

Haga click aguí para editar sus datos, ver información de cuentas de cobro o contratar servicios adicionales

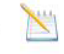

### Anuncios

Descargas

Ver las últimas noticias y anuncios

Ver nuestra librería de descargas

Base de Conocimientos - FAQs

preguntas más frecuentes

Explore la base de conocimientos para las

### Realizar una consulta

formulario

## Si usted aún no es nuestro cliente o si lo es y quiere hacer una consulta rápida, utilice éste

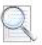

## Tickets de Soporte

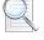

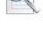

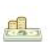

### Afiliaciones

Haga click aquí para convertirse en afiliado o para ver sus ganancias

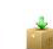

## Hacer Pedido

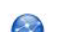

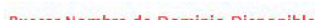

## Acceso directos Administración Zona Clientes Anuncios Base de Conocimientos - FAQs Realizar una consulta O Descargas Hacer Pedido 🔿 Notifique su pago Ingreso Email sucuenta@decorreoregistrada.com Contraseña ......... Recordar Datos de Usuario

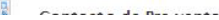

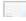

3. Busque el plan del dominio al cual desea cambiar de plan y clic a la derecha en el icono

# Mis Productos & Servicios

| 1 Registros encontrados, Página 1 de 1                                                 |                       | « Pági                  | na Previa Página Siguiente » |
|----------------------------------------------------------------------------------------|-----------------------|-------------------------|------------------------------|
| Producto/Servicio                                                                      | Precio                | Ciclo de<br>Facturación | Siguiente<br>Vencimiento     |
| Hosting – Plan Hosting En Serio<br>100MB<br><u>dom</u> inioalquedeseacambiardeplan.com | \$49,000 Pesos<br>COL |                         |                              |

4. Verifique que es el dominio al cual desea cambiar el plan de Hosting y clic en el botón Cambiar plan de Hosting.

# Detalles de Productos

| Fecha de Registro:       | 18/09/2009                                    |
|--------------------------|-----------------------------------------------|
| Producto/Servicio:       | Hosting – Plan Hosting En Serio 100MB         |
| Dominio:                 | dominioalqueledeseacambiardeplandehosting.com |
| Método de Pago:          | Consignacion o Transferencia Bancaria         |
| Importe del Primer Pago: | \$49,000 Pesos COL                            |
| Importe de la Cuota:     | \$49,000 Pesos COL                            |
| Siguiente Vencimiento:   | 18/09/2010                                    |
| Ciclo de Facturación:    | •                                             |
| Estado:                  | Activo                                        |

Uso de Espacio de Disco: 0 MB Límite de Espacio de Disco: 100 MB (0% Usado) Uso de Ancho de Banda: 0 MB Límite de Ancho de Banda: 1000 MB (0% Usado)

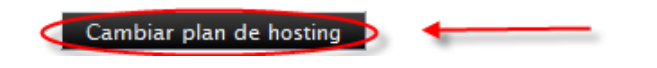

5. Seleccione el plan al cual desea cambiar y presione el botón Hacer Click para Continuar

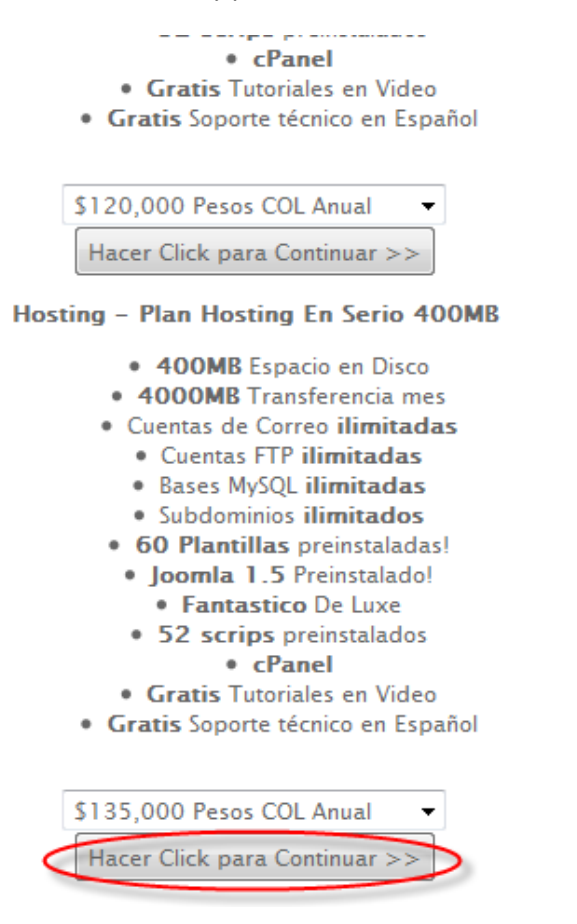

6. Seleccione la forma de pago y presione el botón Hacer Click para Continuar

| Descripción                                                                                                    | Precio             |  |  |  |
|----------------------------------------------------------------------------------------------------|--------------------|--|--|--|
| Plan Hosting En Serio 100MB => Plan Hosting En Serio<br>400MB                                                                                                    | \$86,000 Pesos COL |  |  |  |
| Subtotal:                                                                                                    | \$86,000 Pesos COL |  |  |  |
| Valor total:                                                                                                    | \$86,000 Pesos COL |  |  |  |
| (365 )<br><b>Método de Pago</b><br>Consignacion o Transferencia Bancaria ©PayPal o Tarjeta de Credito (2CheckOut – Visa, MasterCard o AMEX)<br>Hacer Click para Continuar >> |                    |  |  |  |

7. Siga las instrucciones para realizar el pago y notifíquelo en el formulario que encuentra en http://www.hostingenserio.com/notificacion-pago-hosting-colombia.php